## 04.10.2006

\_\_\_\_\_

LAN System - Upgrade to 2.0

\_\_\_\_\_

- 1.0 From any workstation, download the latest "upgrade" version of OEW from www.irpws.com and save it in the IR folder the IR Folder on the Server.
- 2.0 Copy the PWSUpdate.exe file from the "IR" folder on the server to the Desktop and dbl-click to Run.
- 3.0 Once the upgrade is complete, start OEW and set up the users e-mail:
  - A. File->Setup->Login as Admin
  - B. File->Setup->User Preferences
  - C. Set up the User's e-mail address. If known, enter the user's e-mail server. If not known, leave the server information blank and enter the user's e-mail address. Click the "Test" button to confirm setup is OK. If setup is OK, then an e-mail should be sent and the user should receive an e-mail back from OEW as confirmation. Check the user's inbox to confirm.
  - D. Close and Restart OEW. This will reset the login from Admin to User.
- Note: Repeat steps 2.0 and 3.0 for each workstation with OEW.
- 4.0 After the upgrade to the first workstation is complete, copy the Steelcraft Library folder "C: \HMD\Steelcraft Library" to the server "S: \IR\HMD."
- 5.0 End.